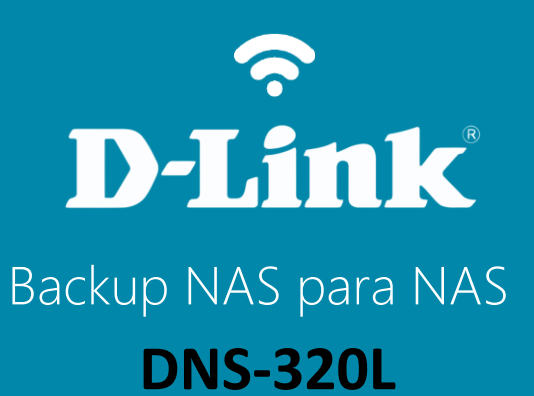

#### DNS-320L

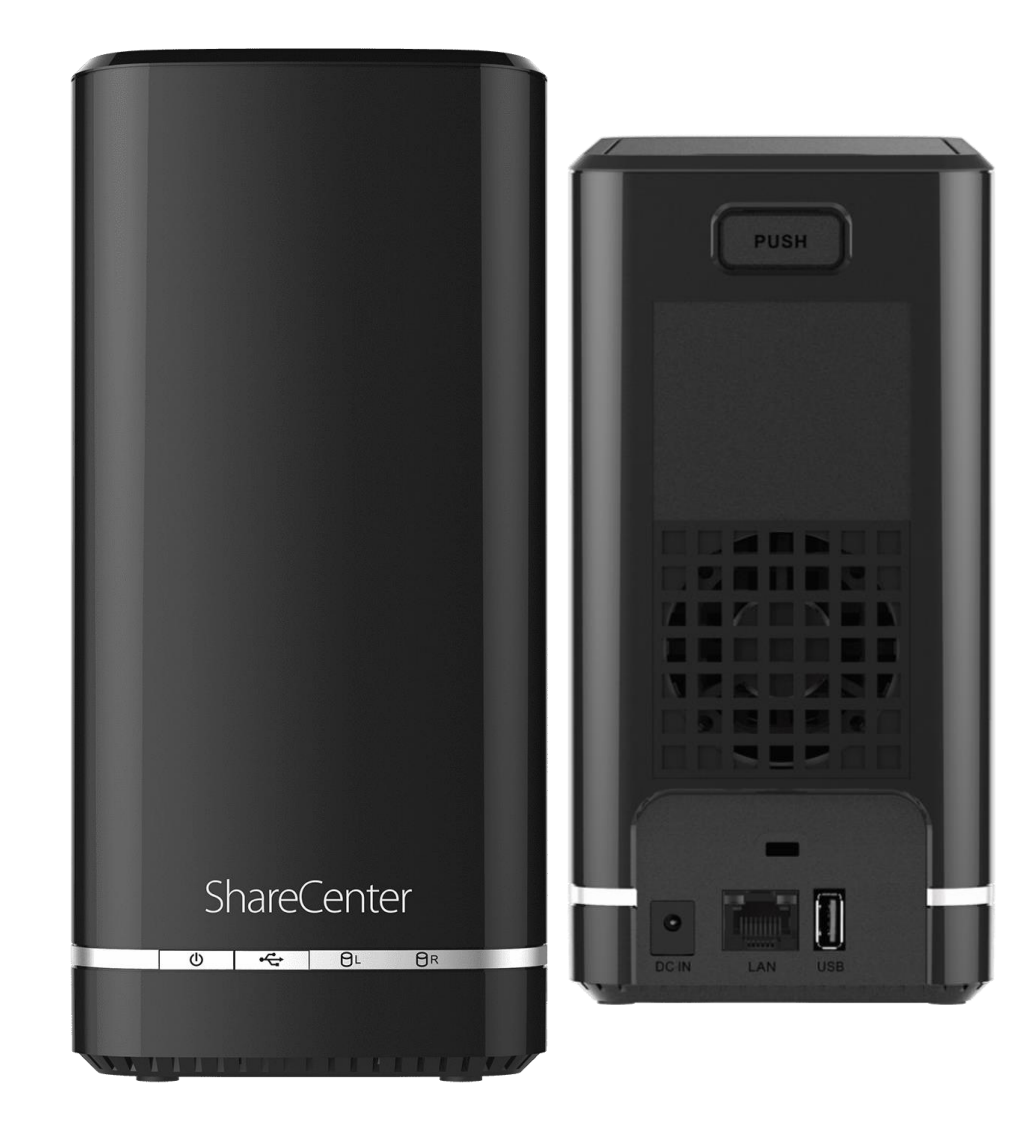

## Procedimentos para Backup do NAS para um dispositivo NAS

\*Obs.: Antes de iniciar a configuração "Backup Remoto", primeiramente, devese criar no roteador ou Modem roteador da rede (local e remoto) a regra de liberação de portas para os seguintes protocolos (RSYNC: 873 e SSH: 22).

1- Clique no botão **Aplicações** e depois no ícone **Backups remotos**.

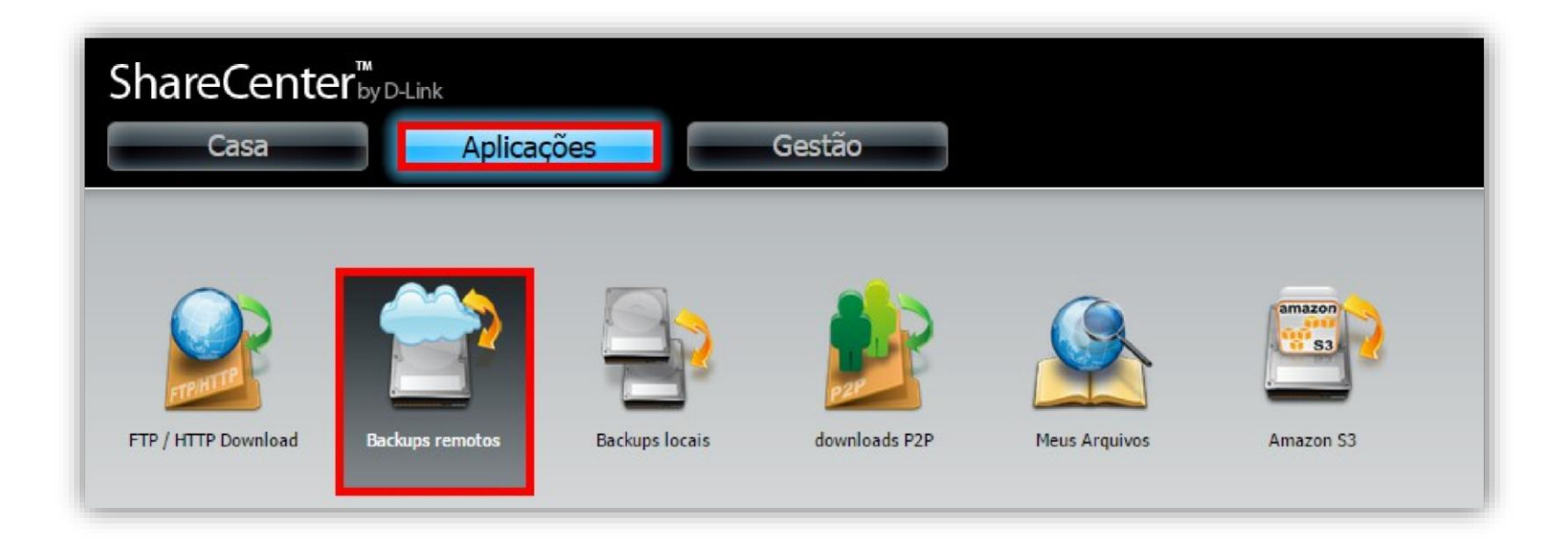

**D-Link** 

2- Habilite a opção **ativar o serviço de backup remoto** e insira uma senha para que o NAS remoto/local se comunique com outro NAS remoto/local.

Clique no botão Salvar configurações.

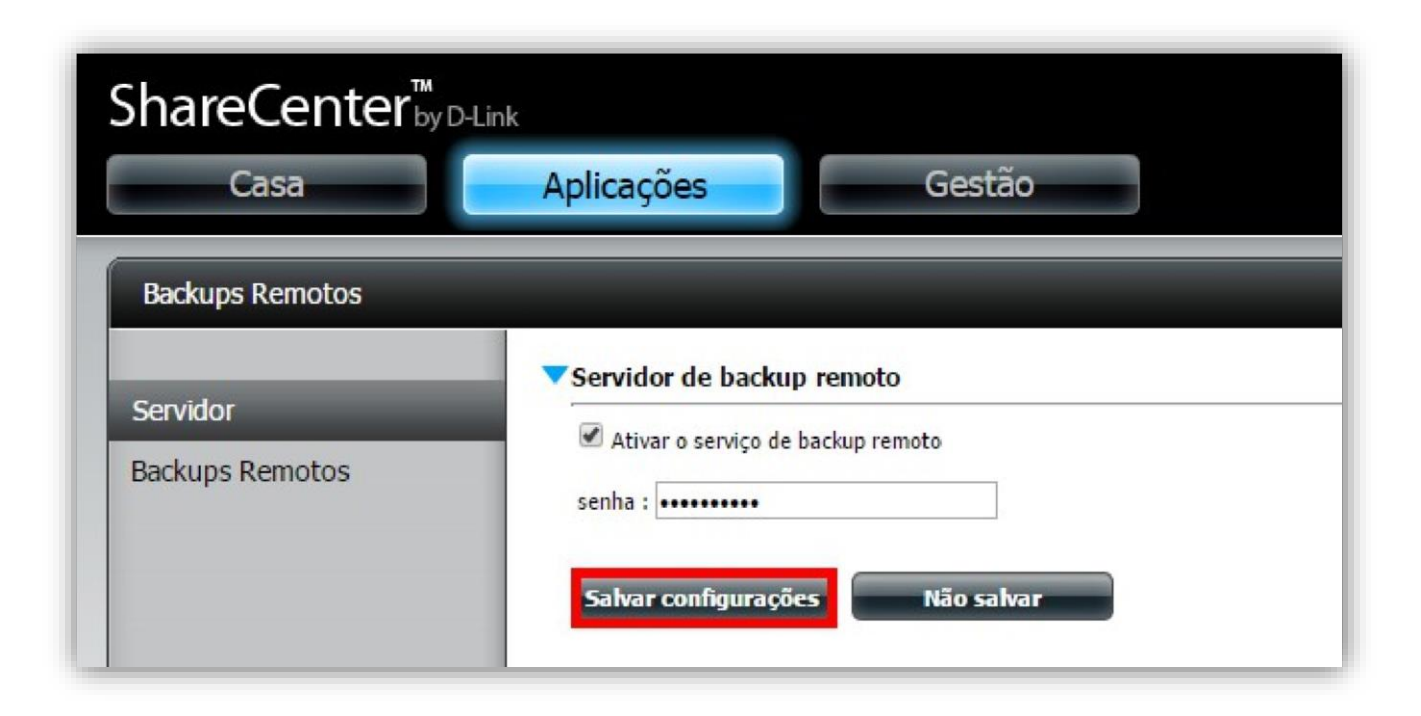

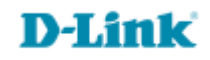

3- Clique no menu **Backups remotos** e depois no botão **Criar**.

| ShareCenter <sup>™</sup> <sub>byD-Link</sub><br>Casa | Aplicações   | Gestão            |             |                    |                    |             |
|------------------------------------------------------|--------------|-------------------|-------------|--------------------|--------------------|-------------|
| Backups Remotos                                      |              |                   |             |                    |                    |             |
| Servidor<br>Backups Remotos                          | Backups Remo | Modificar Excluir |             |                    |                    |             |
| backups keniotos                                     | tarefa       | programar         | Status      | Ativar / Desativar | Fazer Backup Agora | recuperação |
|                                                      | 10 7 14      |                   | anhum itani |                    |                    |             |

**D-Link** 

# 4- Clique no botão **Próximo**.

| O Assistente irá guiá-lo atravé | dos passos da instalação. Come | ce clicando em Next. |
|---------------------------------|--------------------------------|----------------------|
| 1. Tipo de serviço              |                                |                      |
| 2. Configurações locais         |                                |                      |
| 3. Configurações remotas        |                                |                      |
| 4. Configurações de agendame    | nto                            |                      |
| 5. Resumo                       |                                |                      |
|                                 |                                |                      |
|                                 |                                |                      |
|                                 |                                |                      |
|                                 |                                |                      |

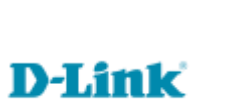

6

#### 5- Tipo de serviço.

Habilite a opção NAS para NAS.

Direção de backup.

Habilite a opção Local para remoto.

Clique no botão Próximo.

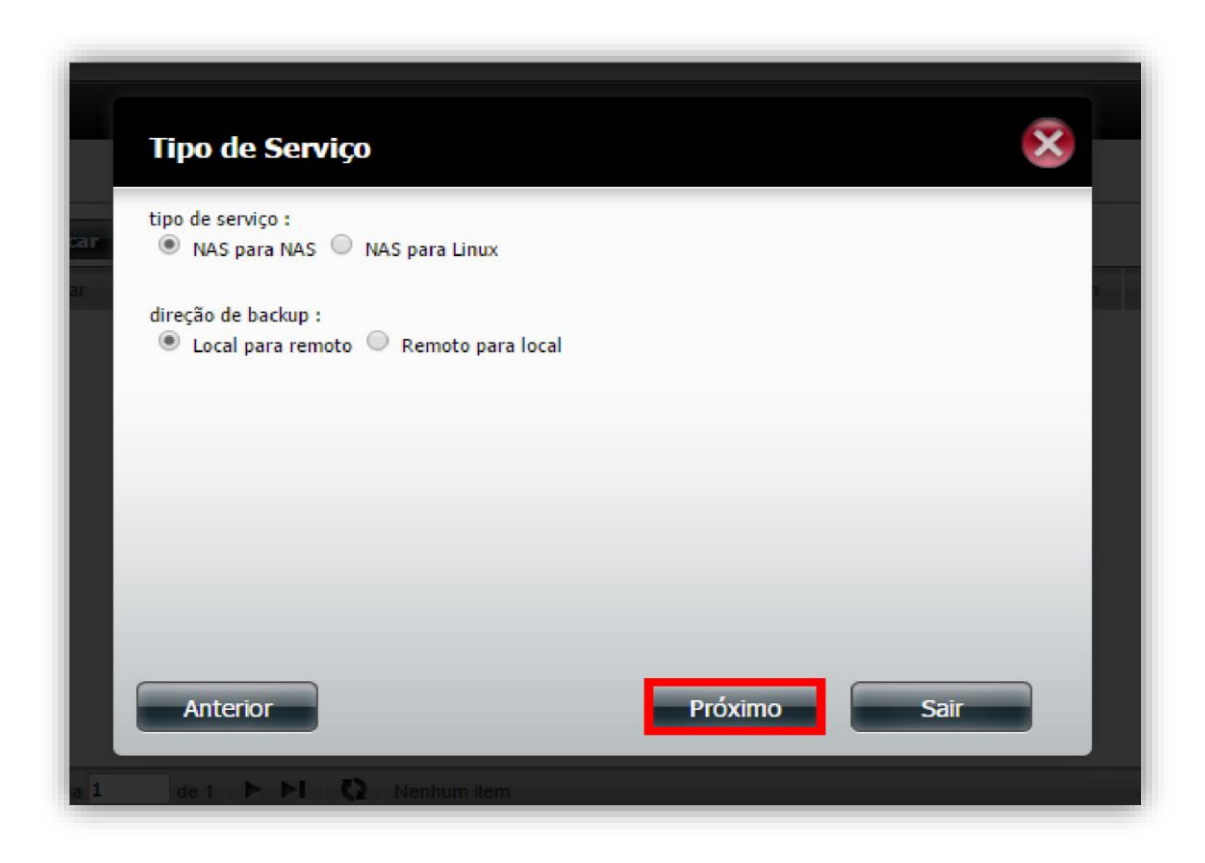

7

6- **Tarefa**: Digite um nome para a tarefa.

**Caminho da pasta**: clique no botão **Procurar** e selecione o caminho e clique no botão **OK.** Clique no botão **Próximo**.

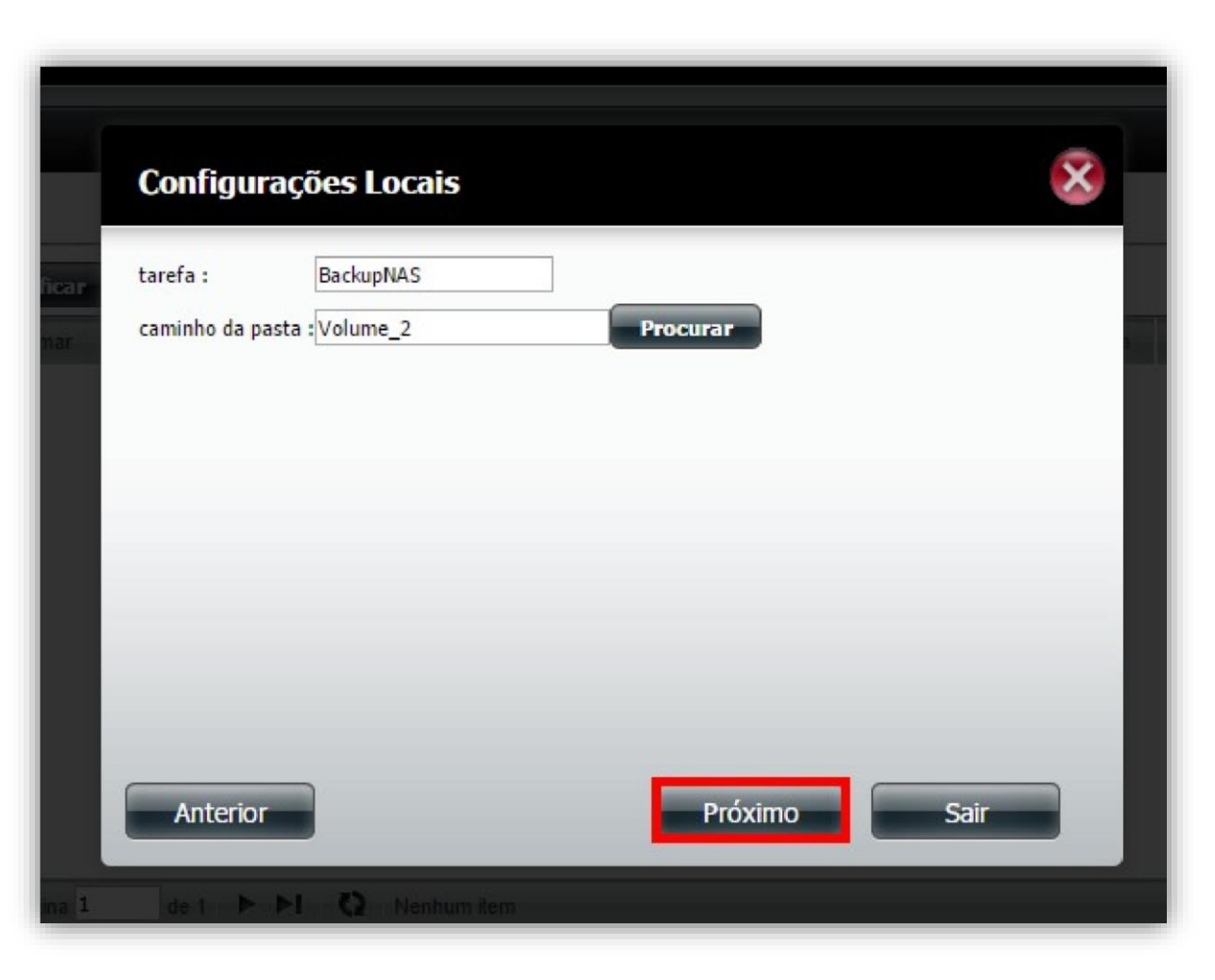

7- **IP remoto**: Digite o IP do NAS remoto.

Senha: Digite a senha do NAS remoto.

Habilite a criptografia.

### Habilite: Ignorar arquivo (s) existente (s).

Clique no botão **Próximo**.

|      | Configu                                               | rações Remotas | S) | 8       |      |  |
|------|-------------------------------------------------------|----------------|----|---------|------|--|
| 2017 | IP remoto :<br>senha :<br>♥ Habilite ;<br>♥ Ignorar a | 192.168.1.104  |    |         |      |  |
|      | Anterior                                              |                | m  | Próximo | Sair |  |

8- Caminho remoto: Selecione o caminho onde o backup será realizado no dispositivo remoto.

Clique no botão **Próximo**.

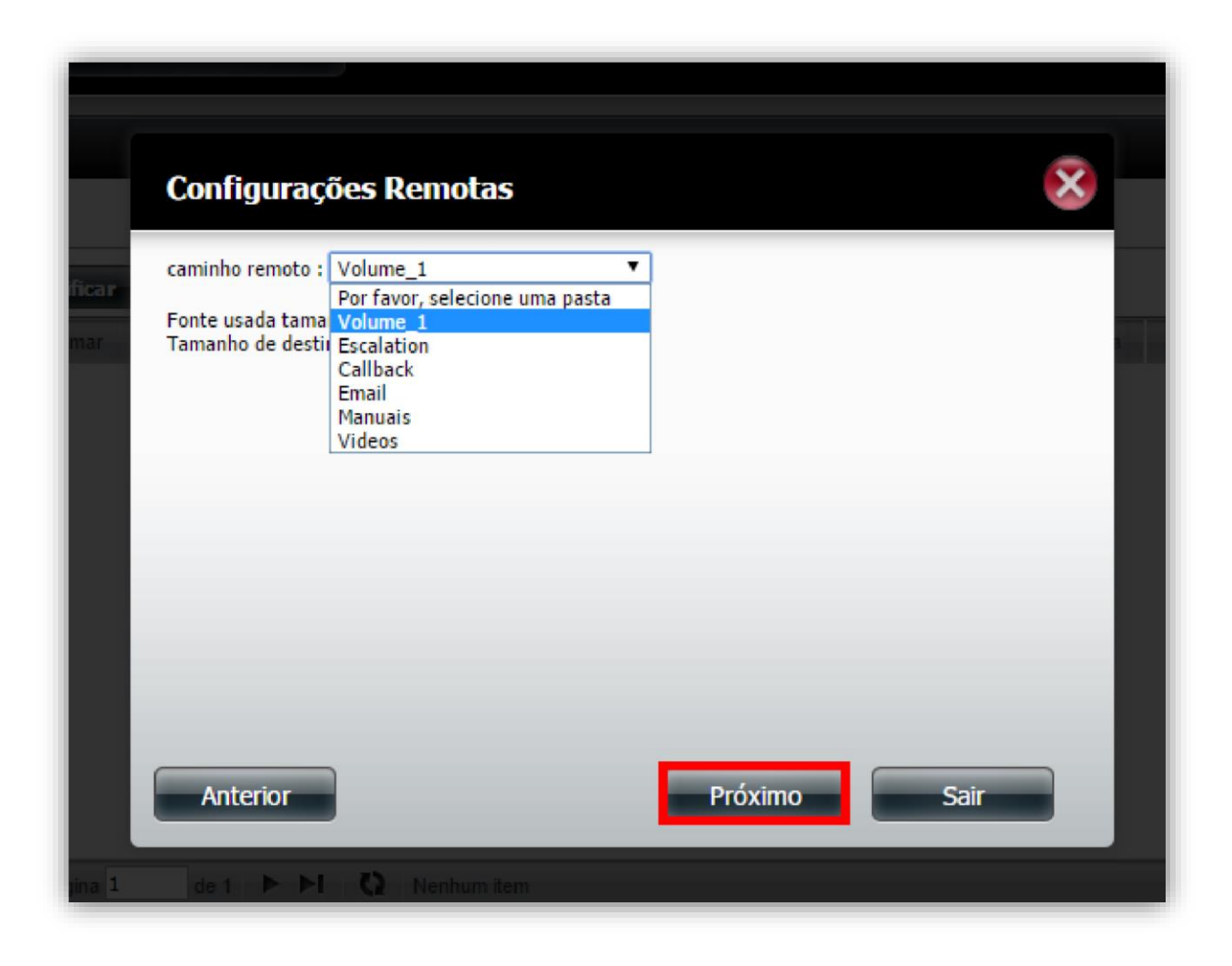

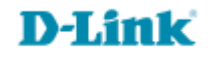

#### 9- Modo de planejamento.

**Manual**: Selecione (**sim**) se você deseja iniciar o backup imediatamente ou (**não**) para iniciá-lo manualmente a partir da tabela de backup remoto.

**Uma vez**: Selecione esta opção para executar o backup remoto uma vez em uma data e hora específica.

**Programar**: Selecione esta opção para configurar o backup diariamente, semanalmente ou mensalmente. Clique no botão **Próximo**.

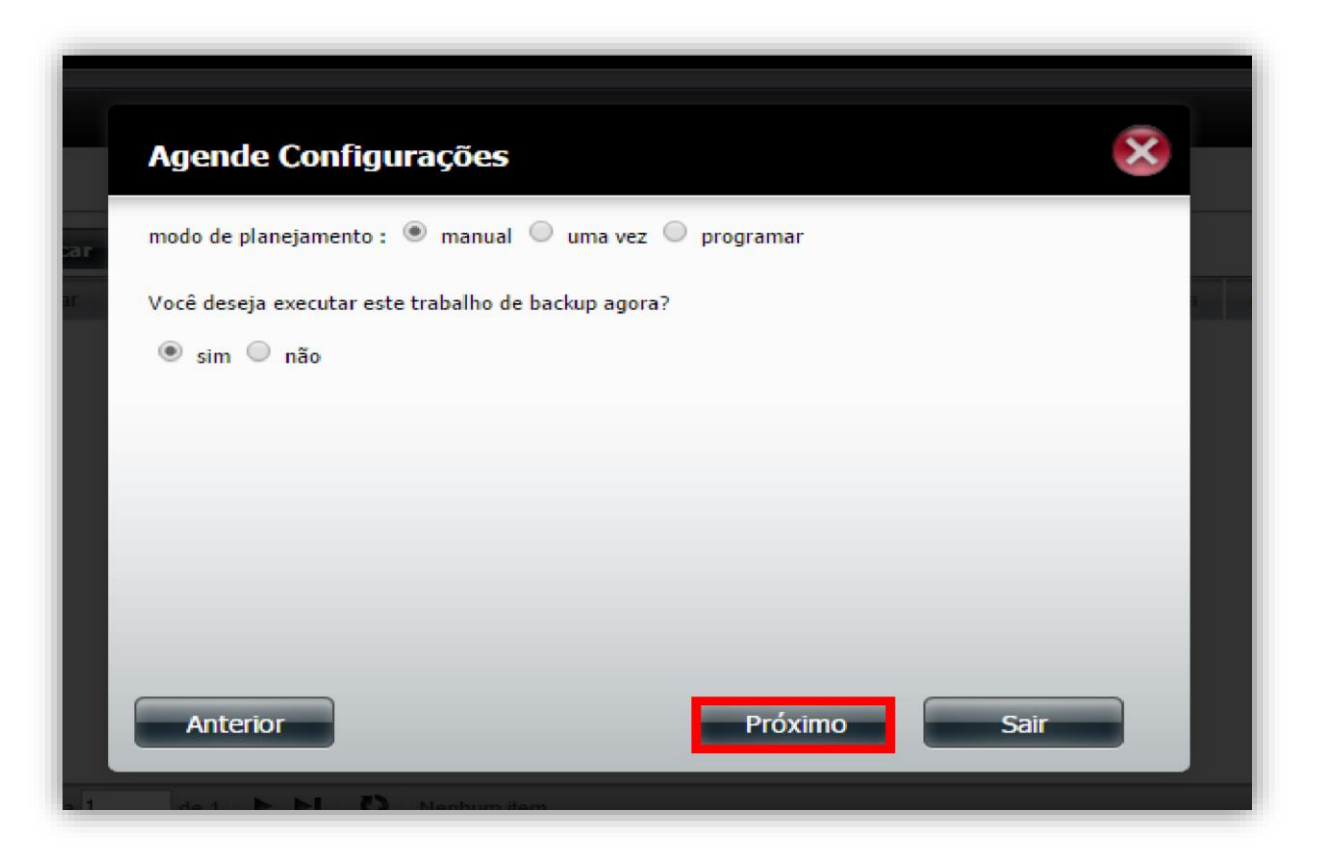

### 10- Clique no botão Terminar.

|        | Resumo                         |                                               |
|--------|--------------------------------|-----------------------------------------------|
| ificar | O ajuste está completo. Clique | Concluir para salvar as configurações atuais. |
|        | tarefa                         | BackupNAS                                     |
| imar   | tipo de serviço                | NAS para NAS                                  |
|        | direção de backup              | Local para remoto                             |
|        | IP remoto                      | 192.168.1.104                                 |
|        | criptografia                   | sim                                           |
|        | Ignorar arquivo(s) existent    | te(s) sim                                     |
|        | Fazer Backup Agora             | sim                                           |
|        |                                |                                               |
|        |                                |                                               |
|        |                                |                                               |
|        |                                |                                               |
|        | Anterior                       | Terminar                                      |
|        | Antenor                        |                                               |
|        |                                |                                               |
| gina 1 | de 1 🕨 🍽 📿 Ner                 | nhum item                                     |

11- Após criar a regra irá apresentar a imagem abaixo:

| ShareCenter <sup>™</sup><br>שםנו | nk          |                   |                                 |                    |                    |             |
|----------------------------------|-------------|-------------------|---------------------------------|--------------------|--------------------|-------------|
| Casa                             | Aplicações  | Gestão            |                                 |                    |                    |             |
| Backups Remotos                  | _           |                   |                                 | _                  | _                  | _           |
| Consider                         | Backups Rem | otos              |                                 |                    |                    | 1           |
| Backups Permotos                 | Criar       | Modificar         |                                 |                    |                    |             |
| backups kemotos                  | tarefa      | programar         | Status                          | Ativar / Desativar | Fazer Backup Agora | recuperação |
|                                  | BackupNAS   | manual            | finalizado                      |                    | R.                 | -           |
|                                  |             |                   |                                 |                    |                    |             |
|                                  | 4           |                   |                                 |                    |                    | •           |
|                                  | 10 🔻 🖊      | ◄ Página 1 de 1 ▶ | ►I Q Mostrando 1 a 1 de 1 itens |                    |                    |             |

**D-Link** 

Suporte Técnico www.dlink.com.br/suporte